Quick Steps: Go to Subscriptions > Transactions > Paid > Receipt

1. Within the Management Console, select **Subscriptions** from the top menu, then **Transactions** from the left menu.

2. Select **Paid** from the expanded left menu.

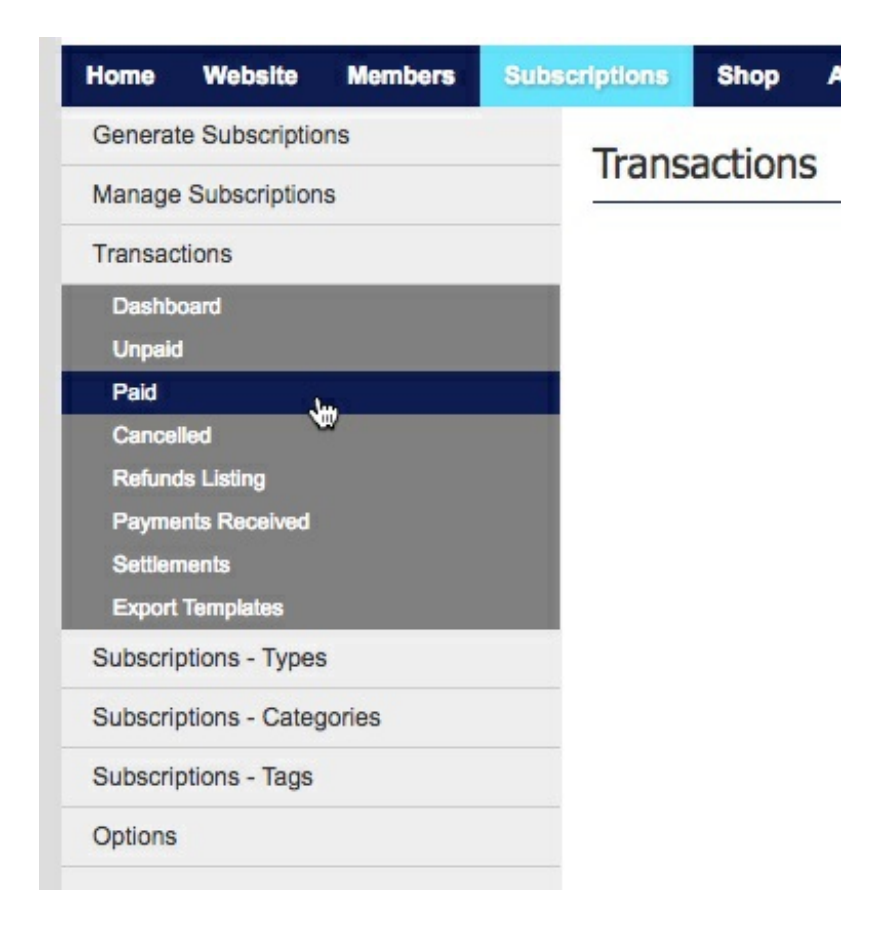

3. Find the member's transaction that you wish to resend the receipt for. Use the **Search** function if you have more than one page of transactions.

4. Click on **Receipt** next to the member's name, then **Send Receipt** to resend the receipt to the member.

| E Repor      | t Export Template                                                   |            |             |      |         |         |
|--------------|---------------------------------------------------------------------|------------|-------------|------|---------|---------|
|              | Search For: D                                                       | unkeld     | In: Name    |      | \$      | ## 🐺    |
| Records: 1-5 | Date Member                                                         | Total      | Paid Date   | View | Cancel  | Receipt |
| 9614856      | 29-Sep-2 Receipt                                                    | ★ \$265.00 | 29-Sep-2016 | ۲    | 0       |         |
| 9614857      | 29-Sep-2<br>Do You Wish To Confirm Your Request To Send A Receipt ? | \$0.00     | 29-Sep-2016 | ۲    | 9614856 |         |
| 9634292      | 05-Oct-2                                                            | \$265.00   | 05-Oct-2016 | ۲    | 0       |         |
| 9634306      | 05-Oct-2 Send Receipt Cance                                         | \$140.00   | 05-Oct-2016 | ۲    | 0       |         |
|              |                                                                     |            |             |      | 6       |         |

When your members pay their registration they are automatically sent their receipt via email, in the case that a member has entered their email wrong or lost their receipt, you can resend it to them from within the Management Console. You can also use this to send a receipt to those that make a manual payment.

## **Related Articles**

[template("related")]